# WAŻNE!

# Informacja dla osób, które w ubiegłym roku stworzyły swoje konta na platformie!

Jeżeli stworzyłeś swoje konto w ubiegłorocznej edycji konkursu to wpisz dane logowania i zaloguj się na konto tak jak rok temu. Zapomniałeś nazwy użytkownika albo hasła, to poproś system o ich przypomnienie.

<u>Sekcję z nazwą szkoły, czyli konto dla Twojej szkoły na platformie konkursu, trzeba stworzyć od nowa, zgodnie z instrukcją.</u>

Szkolny Koordynatorze Konkursu, z tej instrukcji dowiesz się jak:

- 1. Stworzyć własne konto na platformie w terminie **9.09.2022-21.09.2022**
- Stworzyć konto dla szkoły, żeby w terminie 22.09.2022-04.10.2022 uczniowie z Twojej szkoły mogli zapisać się do konkursu.
- 3. Zweryfikować czy wszyscy uczniowie poprawnie zapisali się do konta Twojej szkoły na platformie. Zachęcamy do robienia tego na bieżąco albo w specjalnie wyznaczonym do tego terminie **5.10.2022-10.10.2022**

## DROGI NAUCZYCIELU!

Szkolny Koordynator Konkursu jest tylko jeden na szkołę!

### I. INSTRUKCJA REJESTRACJI DLA NAUCZYCIELI KOORDYNATORÓW

# II. INSTRUKCJA TWORZENIA KONT DLA SZKÓŁ PRZEZ NAUCZYCIELI KOORDYNATORÓW

## III. INSTRUKCJA WERYFIKACJI UCZESTNIKÓW PRZEZ NAUCZYCIELI KOORDYNATORÓW

## I. INSTRUKCJA REJESTRACJI DLA NAUCZYCIELI KOORDYNATORÓW

#### 1. Na stronie internetowej kliknij w ikonę REJESTRACJA

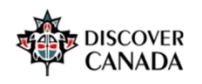

AKTUALNOŚCI O KONKURSIE – NAGRODY TERMINARZ MATERIAŁY – WAŻNE INFORMACJE – KONTAKT LOGOWANIE REJESTRACJA

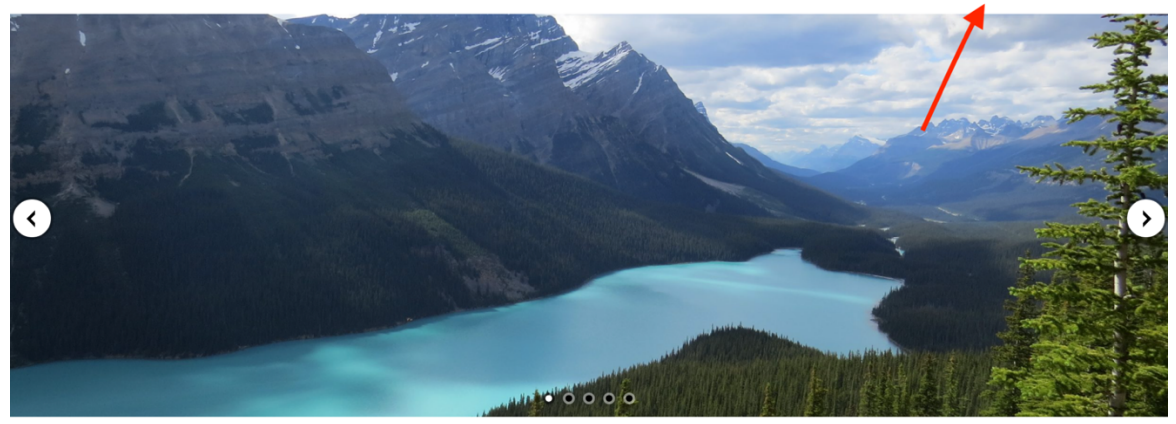

2. Zapoznaj się z naszą polityką RODO, kliknij DALEJ

| Ogićinopolski konkurs wiedzy o Kanadzie                                                                                                    |  |  |  |  |
|----------------------------------------------------------------------------------------------------|--|--|--|--|
|                                                                                                    |  |  |  |  |
| RCDO Palija 122                                                                                                    |  |  |  |  |
| Proszę przeczytaj naszą RODO                                                                                                    |  |  |  |  |
|                                                                                                    |  |  |  |  |
| As appearants of a Khazahi internessing 6000 (pert parking) is userentin or an operande Optoporteges torus una version Octover CAAAAA, elevatation, and                                                                                                    |  |  |  |  |
|                                                                                                    |  |  |  |  |
|                                                                                                    |  |  |  |  |
| Ninipagine wysaken zapólę na proteorozenie danych nobelnych mięse zakokapostapienczenię, w tym napowastowienie wiekowa u zwakaniege na zdępisaci Uda saparakon, wysawanych w zwięksi z prosprawastowienie Galospostewieje knaraci wiekog w teknologijacych prinniczytych.                                                                                                    |  |  |  |  |
| 2pto totelap in proceeding and proceeding and process and process and proces and proces and process and process an    |  |  |  |  |
| NORMARK NE BETER KUTY IN KANDAR MERUPATIAN AND AND AND AND AND AND AND AND AND A                                                                                                    |  |  |  |  |
| Klautula Informacijina 8000 dla uczestników Ogónopolskiego Konkursu Wedzy o Kanadziń – Discover Canada                                                                                                    |  |  |  |  |
| 1. Weyl-balliniter story & Barylin seakewych                                                                                                    |  |  |  |  |
| Administrativative Fundamia dargets dedonișeti de anadore                                                                                                    |  |  |  |  |
| Lowersynthiaux, Laness (2, -6) Ranae, para - end strandom completa as yr<br>Lowersynthiaux (and the second completa as yr<br>Lowersynthiaux) (and the second completa as yr and the second completa as yr and the second completa as yr and the second completa as yr                                                                                                    |  |  |  |  |
| University is a subjection but (count period count of the period count of the period c    |  |  |  |  |
| 3. Inspektory and early                                                                                                    |  |  |  |  |
| 5 software varies ignities under all applyer environment in the environment and environment and environment an    |  |  |  |  |
| 1. Internet salaren (a. Bantesa 4), do 07 Kannen, prist e-salar prist e-salar prist e-salar prist interprist e-salar prist e-salar prist interprist e-salar prist e-salar prist e-sal                                                                                                    |  |  |  |  |
| 3. Wegfolf grantsking                                                                                                    |  |  |  |  |
| Neglementary services and even provide services of the services of the service    |  |  |  |  |
| <ol> <li>Wajate szadolosta mejszy wajdodatatististatuani</li> </ol>                                                                                                    |  |  |  |  |
| Watch (man) standardination and standardination (man) and standardination (man) and standardin<br>Standardination (man) and standardination (man) and standardination (man) and standardination (man) and standardination (man) and standardination (man) and standardination (man) and standardination (man) and standardination (man) and s |  |  |  |  |
| L annomente (b) selas propriedades per senant a contra tanta tanta tanta per senant a contra tanta per senant a contra t                                                                                                    |  |  |  |  |
|                                                                                                    |  |  |  |  |
| Produce graves productions Perginan study in a study in a study in    |  |  |  |  |
| L Pelepera analysis (pink) and malks and providence) (pink) (pink    |  |  |  |  |
| L independention and the construction of the construction of the c    |  |  |  |  |
| Providence of the control of the control of the con    |  |  |  |  |
| 8. Otes precharyonia dagat kisterayti                                                                                                    |  |  |  |  |
| Recret processing statements and statements and sta    |  |  |  |  |
| A venerary seque                                                                                                    |  |  |  |  |
|                                                                                                    |  |  |  |  |
| Percebas and exolutives (in the velocities) including upon of the strate international week documentations in edu (i).                                                                                                    |  |  |  |  |
|                                                                                                    |  |  |  |  |
| In provide in the provide longing provide provide prov    |  |  |  |  |
| L rese longe of her/ex longe of her/ex longe of her/ex longe of her a sequencing sequence and a sequence and a seque                                                                                                    |  |  |  |  |
| 4. prior balanci uningin Peru ai supplicationes in a province, a scalaphene per yenganica opticatione anyequanica opticatione anyequanica opticatione anyequanica opticatione anyequanica opticationes and a scalability opticationes and a scalability opticationes                                                                                                    |  |  |  |  |
| 4 processions using of the contract of the procession of the procession of the proce    |  |  |  |  |
| A joine water of the data Mathematic and a state of the data and a state of the data and a state of th    |  |  |  |  |
|                                                                                                    |  |  |  |  |
| In The Second Second Se    |  |  |  |  |
|                                                                                                    |  |  |  |  |

3. Zapoznaj się z klauzulą informacyjną dotyczącą rozpowszechniania wizerunku i kliknij DALEJ

| E Discover Canada Powrót do strony www.konkursu Polski (pl) *                                                                                                    | Nie jesteś zalogowany(a) ( <mark>Zaloguj się)</mark> |
|----------------------------------------------------------------------------------------------------|------------------------------------------------------|
| Ogólnopolski konkurs wiedzy o Kanadzie<br>Strona główna / Polityki i zgody / WIZERUNEK                                                                                                    |                                                      |
| WIZERUNEK                                                                                                    | Polityka 2 z 3                                       |
| Proszę przeczytać politykę o nazwie: WIZERUNEK                                                                                                    |                                                      |
| Po zapoznaniu się z klauzulą informacyjną dla uczestników oraz opiekunów Ogólnopolskiego Konkursu Wiedzy o Kanadzie – DISCOVER CANADA, oświadczam, że:                                                                                                    |                                                      |
| wyrażam zgodę na przetwarzanie moich danych osobowych/ mojego dziecka/podopiecznego przez Administratorów dla potrzeb opublikowania wizerunków uczestników oraz nazwisk laureatów na stronie internetowej     www.discovercanada.us.edu.pl, w tym utworzenia galerii zdjęć na stronach internetowych, produkcji materiału audiowizualnego, w celach informacyjnych; | j Konkursu                                           |
| Oświadczenie o wyrażeniu zgody na rozpowszechnienie wizerunku                                                                                                    |                                                      |
| Ninlejszym wyrażam zgodę na przetwarzanie danych osobowych mojego dziecka/podopiecznego, w tym rozpowszechnienie wizerunku utrwalonego na zdjęciach i/lub nagraniach, wykonanych w związku z przeprowadze o Kanadzie Discover Canada przez Administratorów, w celach informacyjnych i promocyjnych.                                                                 | miem Ogólnopolskiego Konkursu Wiedzy                 |
| Zgoda obejmuje rozpowszechojanie wizerunku, jego kadrowanie i kompozycję, w następujących formach publikacji: udostępnianie za pośrednictwem dowolnego medium, w tym rozpowszechnianie na stronie internetowo                                                                                                    | ej www.discovercanada.us.edu.pl.                     |
| Wizerunek nie będzer dzyty w sposób mogący naruszyć dobra osobiste. Zgoda zostaje wyrażona nieodplatnie i bez ograniczeń terytorialnych.                                                                                                    |                                                      |
| Dalej                                                                                                    | Powrót do góry 🔺                                     |

# 4. Zapoznaj się z regulaminem konkursu i kliknij DALEJ

Discover Canada Powrót do strony www.konkursu Polski (pl) \*

| Ogólnopolski konkurs wiedzy o Kanadzie<br>Strona główna / Polityki i zgody / REGULAMIN KONKURSU                                                                                   |                  |
|----------------------------------------------------------------------------------------------------|------------------|
| REGULAMIN KONKURSU<br>Proszę przeczytać politykę o nazwie: REGULAMIN KONKURSU                                                                                                    | Polityka 3 z 3   |
| Potwierdzam, że zapoznałamyem się z REGULAMINEM OGÓLNOPOLSKIEGO KONKURSU WIEDZY O KANADZIE – DISCOVER CANADA 2022<br>Przeczytaj regulamin (klikając tutaj -> Regulamin Konkursu). |                  |
| Daving                                                                                                    | Powrót do góry 🔺 |

Nie jesteś zalogowany(a) (Zaloguj się)

## 5. Wyraź zgodę na wszystkie polityki i kliknij DALEJ

| Discover Canada Powrót do strony www.konkursu Polski (pl) *                                                                                                    | Nie jesteś zalogowany(a) (Zaloguj się                                                                                 |
|----------------------------------------------------------------------------------------------------|----------------------------------------------------------------------------------------------------|
| Ogólnopolski konkurs wiedzy o Kanadzie<br><sup>Strona</sup> główna / Polityki i zgody                                                                                                    |                                                                                                    |
| Musisz zaakceptować wszystkie polityki, zanim będziesz mógł kontynuować.                                                                                                    | ×                                                                                                    |
| Zgoda                                                                                                    |                                                                                                    |
| Wyraź zgodę na poniższe polityki                                                                                                    |                                                                                                    |
| RODO                                                                                                    |                                                                                                    |
| Po zapoznaniu się z klauzulą informacyjną RODO dla uczestników oraz opiekunów Ogólnopolskiego Konkursu Wiedzy o Kanadzie – DISCOVER CANADA, oświadczam, że:                                                                                                    |                                                                                                    |
| <ul> <li>wyratam zgodę na przetwarzanie danych osobowych molchmojego dzieckal godopiecznego przez Administratorku (Lulowerytet Sląski w Katowicach narz L Liceum Ogdinokształcze z Oddziałami Dwujezycznymi im<br/>potrzeb zogradnowanie, przeprowadzenia konzuru uraz działań wyłazych z jego zakończeniem w tym przygotowania napród, dybolmów oraz w celech informacnych, w szczegółnych, w szczegółnych, w szczegółnych, w szczegółnych i storecycji w celech informacnych, w szczegółnych w szczegółnych w szcze</li></ul> | . Karola Miarki w ZS nr 1 w Żorach dla<br>a kont nauczycieli i uczniów na<br>onkursu<br>izlałań promocyjnych Patronów |
| Prog 🕹 Epsznać się z RODO i wyrazić zgodę. Jest to konieczne aby utworzyć konto w systemie.<br>z wyrażam zgodę na RODO 🕢                                                                                                    |                                                                                                    |
| WIZERUNEK                                                                                                    |                                                                                                    |
| Po zapoznaniu się z klauzulą informacyjną dla uczestników oraz opiekunów Ogólnopolskiego Konkursu Wiedzy o Kanadzie – DISCOVER CANADA, oświadczam, że:                                                                                                    |                                                                                                    |
| <ul> <li>wyrażam zgodowa przetwarzanie molch danych osobowych/ mojego dziecka/podopiecznego przez Administratorów dla potrzeb opublikowania wizerunków uczestników oraz nazwisk laureatów na stronie internetowej k<br/>www.dsz.ercanada.us.edu.pl, w tym utworzenia galerii zdjęć na stronach internetowych, produkcji materiału audiowizualnego, w celach informacyjnych;</li> </ul>                                                                                                    | onkursu                                                                                                    |
| Pro zapoznać się z WIZERUNEX i wyrazić zgodę. Jest to konieczne aby utworzyć konto w systemie.<br>Z Wyrażam zgodę na WIZERUNEK I                                                                                                    |                                                                                                    |
| REGULAMINKONKURSU                                                                                                    |                                                                                                    |
| Potwierdzam o zapoznałam/em się z REGULAMINEM OGÓLNOPOLSKIEGO KONKURSU WIEDZY O KANADZIE – DISCOVER CANADA 2022                                                                                                    |                                                                                                    |
| Prode Zapoznać się z REGULAMIN KONKURSU i wyrazić zgodę. Jest to konieczne aby utworzyć konto w systemie.<br>z Wyrazam zgodę na BEGULAMIN KONKURSU I                                                                                                    |                                                                                                    |
| W tym formula tu są pola wymagane oznaczone 0                                                                                                    |                                                                                                    |
| Dete) Anulu                                                                                                    |                                                                                                    |

6. Utwórz swoje konto na platformie zgodnie z informacjami podanymi na stronie. W okienku **TYP KONTA** wybierz opcję **NAUCZYCIEL**.

| lowe konto        |              |                                                                                                    |
|-------------------|--------------|----------------------------------------------------------------------------------------------------|
| Mubierz pezue     | u ÷utkou u   | ▼Zwiń wszyst                                                                                                    |
| wybierz nazwę     |              | nika oraz nasło, które będą uzywane do logowania                                                                                                    |
| Nazwa uzytkownika | U K          | atarzynakan                                                                                                    |
|                   | Ha<br>1 d    | sło musi mieć co najmniej 8 znaków, cyfr co najmniej: 1, co najmniej 1 małych liter, co najmn<br>użych liter, znaków niestandardowych (takich jak *, - lub #) co najmniej: 1 |
| Hasło             | •            |                                                                                                    |
| Więcej szczegó    | łów          |                                                                                                    |
| E-mail            | I k          | atarzyna.kanada1@wp.pl                                                                                                    |
| E-mail (powtórz)  | <b>(</b> ) k | atarzyna.kanada1@wp.pl                                                                                                    |
| Imię              | •            | (atarzyna                                                                                                    |
| Nazwisko          | • к          | (anada                                                                                                    |
| Miasto            | Ż            | tory                                                                                                    |
| Kraj              | P            | Polska \$                                                                                                    |
| Informacje doda   | tkowe        |                                                                                                    |
| Typ konta         |              |                                                                                                    |

7. Na podany podczas rejestracji adres e-mail zostanie przesłany link aktywacyjny. Kliknij lub skopiuj go do przeglądarki. Jeżeli w Twojej skrzynce odbiorczej nie pojawi się żadna wiadomość, sprawdź folder Spam.

| poczta                                                                        | poczta kontakty opcje pomoc                                                                                                    | Słuchaj radia<br>za darmo 🕥 K |  |
|-------------------------------------------------------------------------------|----------------------------------------------------------------------------------------------------|-------------------------------|--|
| 💿 wygląd 🌔 zgłoś błąd                                                         | odblerz napisz usuń zgłoś spam Wyszukaj Q                                                                                                    |                               |  |
| foldery 👻                                                                     | 🖸 wróć do Odebrane 🔹 odpowiedz x 🔹 prześlij dalej 🛛 przenieś do x 🛛 zapisz 🔤 drukuj                                                                                                    |                               |  |
| Odebrane         2/3           Kosz         0/0           Robocze         0/0 | Od:       Administrator Moodle (z Discover Canada)       Image: Noodle (z Discover Canada)         Do:       mnie       katarzyna.kanada1@wp.pl         Temat:       Potwierdzenie dla konta Ogólnopolski konkurs wiedzy o Kanadzie                                         |                               |  |
| Wysłane 0/0<br>Spam 0/0<br>zarządzaj folderami                                | W servisie 'Ogólnopolski konkurs wiedzy o Kanadzie' poproszono o utworzenie nowego konta z użyciem twojego adresu e-mail.<br>Aby potwierdzić swoje nowe konto, przejdź pod ten adres:<br>https://el.us.edu.up/canada/login/confirm.pbr?data=Eec?TQZ5mkoYaj1/katarzynakanada |                               |  |
| Zdjęcia z listów           Dokumenty                                          | W większości programów pocztowych adres powyżej powinien być wyświetlany jako niebieski link, który można po prostu kliknąć. Jeśli to nie zadziała, wytnij i wklej<br>adres w pasku adresu u góry okna przeglądarki internetowej.                                           |                               |  |
| © Inne<br>© 2021 WP Media<br>O nas Reklama Pomoc<br>Regulamin Prywatność      | Jeśli potrzebujesz pomocy, skontaktuj się z administratorem strony,<br>Admin User                                                                                                    |                               |  |
|                                                                               | 🖸 wróć do Odebrane 🔹 odpowiedz 🗴 🔹 prześlij dalej 🛛 przenieś do 😨 zapisz drukuj                                                                                                    |                               |  |

8. Po kliknięciu w link zostaniesz przekierowany na naszą stronę internetową, kliknij KONKTYNUUJ

| Discover Canada                                                              | Powrół do strony www.konkursu. Polski (pl) + 🔒 Katarzyna Kanada 🦳 +                               |
|------------------------------------------------------------------------------|---------------------------------------------------------------------------------------------------|
| <ul> <li># Strona główna</li> <li>&amp; Kokpit</li> <li>Kalendarz</li> </ul> | Ogólnopolski konkurs wiedzy o Kanadzie<br>Strona grówna / Twoja nejestracja została potwiertzcina |
| Prywatne pliki                                                               | Dziękuję, Katarzyna Kanada<br>Twoja rejestracja została potwierdzona<br>Kontynuuj                 |
|                                                                              |                                                                                                   |

# II. INSTRUKCJA TWORZENIA KONT DLA SZKÓŁ PRZEZ NAUCZYCIELI KOORDYNATORÓW

9. Następnie, utwórz sekcję z nazwą szkoły, czyli konto dla Twojej szkoły na platformie konkursu

| 8 Koknit             | Ogólna instrukcia dla uczestników konkursu:                                                                                                    |                                                                                                    |
|----------------------|----------------------------------------------------------------------------------------------------|----------------------------------------------------------------------------------------------------|
| ad Rokpit            | ogoria instratoja dia dezestrikow korikarsa.                                                                                                    |                                                                                                    |
| 🛗 Kalendarz          | Nauczyciel                                                                                                    | Uczeń                                                                                                    |
| 🗅 Prywatne pliki     | Wykonaj w kolejności następujące czynności:                                                                                                    | Wykonaj w kolejności następujące czynności:                                                                                                    |
| 🖋 Bank zawartości    | <u>UWAGAI</u> NAUCZYCIELE mogą tworzyć konta i tworzyć sekcję z nazwą swojej szkoły w terminie 09.09.2022 - 21.09.2022.                                                                                                    | <u>UWAGA1</u> UCZNIOWIE mogą tworzyć konta i zapisywać się do sekcji z nazwą swojej szkoły w terminie 22.09.2022 - 04.10.2022.                                                                                                    |
| 🕿 Dostępne dla mnie: | 1. Stwórz swoje konto na<br>platformie: https://discovercanada.us.edu.pl/konkurs/login/signup.php                                                                                                    | <ol> <li>Stwórz swoje konto na platformie:<br/>https://discovercanada.us.edu.pl/konkurs/login/signup.php.</li> </ol>                                                                                                    |
|                      | <ul> <li>WAŻNE!</li> <li>Ważne:</li> <li>Ważne:</li></ul> | W.2NEI<br>Ježeli stworzytek konto w ubiegtorocznej deycij konkurus to vspitz swoje dane logowania i zaloguj<br>się na konto tak jak rok temu. Zapominaleć nazvy uzłytkownika abo hasła, to poproś system o ich<br>przypomienie.<br>2. Z listy zapisanych do konkursu szkół wybierz swoją i zapisz się do niej.<br>3. Gratulacjeł Właśnie pomyślnie zakończyteś rejestrację @<br>4. Gratulacjeł Właśnie pomyślnie zakończyteś rejestrację @<br>4. W dniu konkursu 13.10.2022 w bloku o nazwie Dostępna tylko na koncie nauczyciela.<br>4. W dniu konkursu 13.10.2022 w bloku o nazwie Dostępna pojawi się test konkursowy.<br>5. W dniu konkursu 13.10.2022 w bloku o nazwie Dostępna pojawi się test konkursowy.<br>6. Wdjóż do niego i sprawdź, czy masz dostęp do testu.<br>7. O podanej godzinie rozpoczni jego rozwiązywanie.<br>7. Mosta wgłpiwości jak porzymanie dokona rejestracji Przeczytaj szczególową<br>instrukcję, klikając poniższy link:<br>INSTRUKCJA REJESTRACJI DLA UCZNIÓW |

10. Zostaniesz poproszony o wpisane danych szkoły, w której uczysz. Po wpisaniu wszystkich wymaganych informacji kliknij **ZAMÓW KURS.** 

| ■ Discover Canada Pow             | wrót do strony www.konkursu – Polski (pl) 💌          | 🌲 🍺 🛛 Katarzyna Kanada 🦳 🝷 |
|-----------------------------------|------------------------------------------------------|----------------------------|
|                                   | Zamówienie                                           |                            |
| <ul> <li>Strona główna</li> </ul> | <ul> <li>Szczadów zamówienia</li> </ul>              | Zwiń wszystko              |
| db Kokpit                         | Raha narwa stroly                                    |                            |
| 🛗 Kalendarz                       |                                                      |                            |
| Prywatne pliki                    | Krótka nazwa szkoły O O ZS nr 1 Żory                 |                            |
|                                   | Adres szkoty 🛛 🗐 Prograf 🔹 B 🛛 🖽 Prograf 🔹 B 🖉 🖽 🕼 🔛 |                            |
|                                   | ul. Powstańców 6                                     |                            |
|                                   | 44-240 Žory                                          |                            |
|                                   |                                                      |                            |
|                                   |                                                      |                            |
|                                   |                                                      |                            |
|                                   |                                                      |                            |
|                                   |                                                      |                            |
|                                   | Sease p                                              |                            |
|                                   |                                                      |                            |
|                                   | Miejscowość w której znajduje się szkoła 0 Żory      |                            |
|                                   |                                                      |                            |
|                                   |                                                      |                            |
|                                   |                                                      |                            |
|                                   |                                                      |                            |
|                                   |                                                      |                            |
|                                   |                                                      |                            |
|                                   |                                                      |                            |
|                                   |                                                      |                            |
|                                   | Zamów kurs Anuluj                                    |                            |
|                                   | W tym formularzu są pola wymagane oznaczone 0        |                            |

11. Twój wniosek został wysłany.

| E Discover Canada Powrót do strony www.konkursu Polski (p) + Katarzyna Kanada 🕥 |                                                                                                    |  |  |  |
|---------------------------------------------------------------------------------|----------------------------------------------------------------------------------------------------|--|--|--|
| # Strona główna                                                                 | Zamówienie                                                                                                    |  |  |  |
| 🍘 Kokpit                                                                        | Lanomono                                                                                                    |  |  |  |
| 🛗 Kalendarz                                                                     |                                                                                                    |  |  |  |
| Prywatne pliki                                                                  | Wniosek o utworzenie kursu został wysłany. Proszę oczekiwać na e-mail z informacją, czy zgłoszenie zostało zaaprobowane. |  |  |  |
|                                                                                 | Kontynuuj                                                                                                    |  |  |  |
|                                                                                 |                                                                                                    |  |  |  |

12. Po pomyślnej weryfikacji, dostaniesz od nas wiadomość e-mail, w której poinformujemy Cię, że Twój wniosek o założenie kursu, czyli utworzenie konta dla szkoły, został zaakceptowany.

| poczta                                                        |                        | pocsta kontakty opcje pomoc                                                                                                    | Słuchaj radia<br>za darmo 💽 | KATARZYNA |
|---------------------------------------------------------------|------------------------|----------------------------------------------------------------------------------------------------|-----------------------------|-----------|
| 💿 wygląd 🌔 zg                                                 | łoś błąd               | odbierz napisz usuń zgłoś spam Wyszukaj                                                                                                    | ٩                           |           |
| foldery                                                       | -                      | 💰 wróć do Odebrane 🔹 odpowiedz x 🔹 prześlij dalej 🛛 przenieś do x 🛛 zapisz 🛛 drukuj                                                                                                    | >                           |           |
| <mark>∑ Odebrane</mark><br>∑ <mark>x</mark> Kosz<br>∑ Robocze | 3/4<br>0/0<br>0/0      | Od:       Sabina Sweta Sen-Podstawska (z Discover Canada)       P       19 wrz 2021 20:03 (przed chw         De:       mele       katarzyna, kanada (@wp.pl         Temat:       Kurs został zatwierdzony.                                             | rila)                       |           |
| Wysłane<br>Wosłane<br>Spam<br>zarządzaj fe                    | 0/0<br>0/0<br>olderami | Prośba o założenie kursu: Zespół Szkół nr 1 w Żorach została zakceptowana. Aby uzyskać do niego dostęp proszę skopiować go do paska adresu przeglądarki lub kliknąć na link (o lie jest on aktywny): https://ei.us.edu.pl/canada/course/view.php?id=22 |                             |           |
| Zdjęcia z listów                                              |                        |                                                                                                    |                             |           |
| © 2021 WP Media<br>O nas Reklama Pom<br>Regulamin Prywatnośc  | ioc<br>ć               | 🕼 wróć do Odebrane 🔹 odpowiedz * 🔹 prześlij dalej 🛛 przenieś do * zapisz drukuj 🤇 🔍                                                                                                    | >                           |           |

13. Gratulacje! Założyłeś swoje konto i kurs z nazwą szkoły, czyli konto dla Twojej szkoły na platformie. Teraz w terminie **22.09.2022-04.10.2022** mogą rejestrować się Twoi uczniowie.

## III. INSTRUKCJA WERYFIKACJI UCZESTNIKÓW PRZEZ NAUCZYCIELI KOORDYNATORÓW

14. Jeżeli chcesz zweryfikować listę uczniów, którzy z Twojej szkoły zapisali się do konkursu. Kliknij ikonę **LOGOWANIE** na stronie głównej.

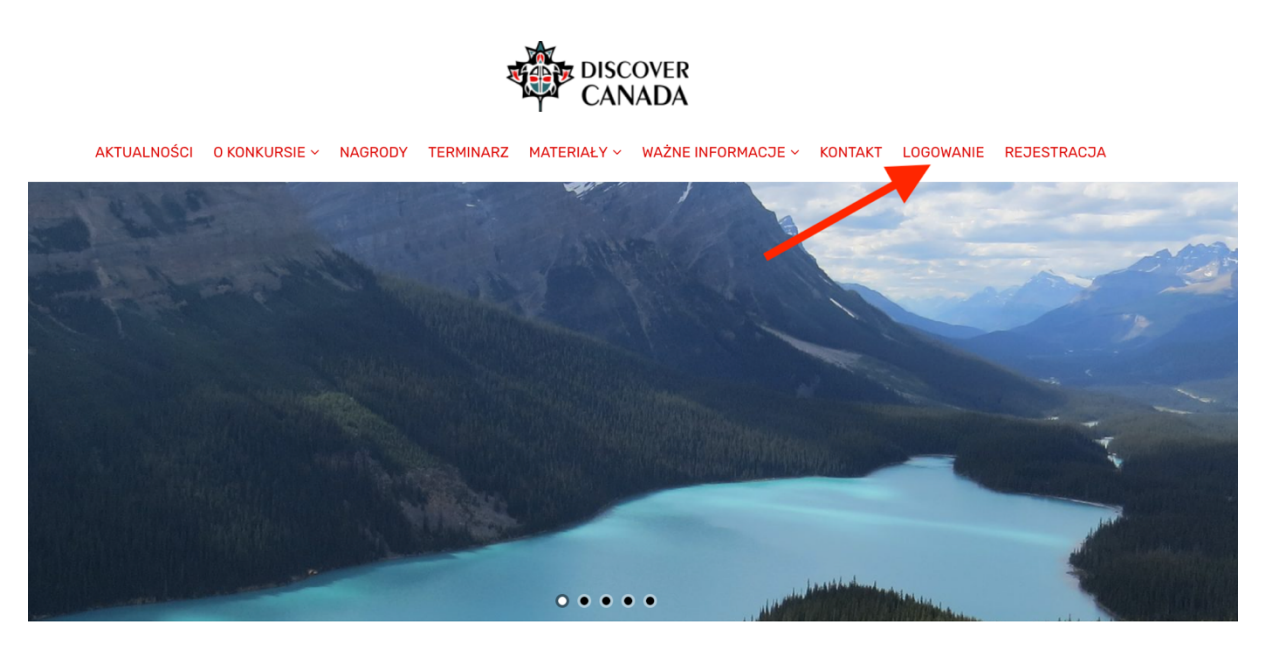

15. Wpisz swoje dane logowania.

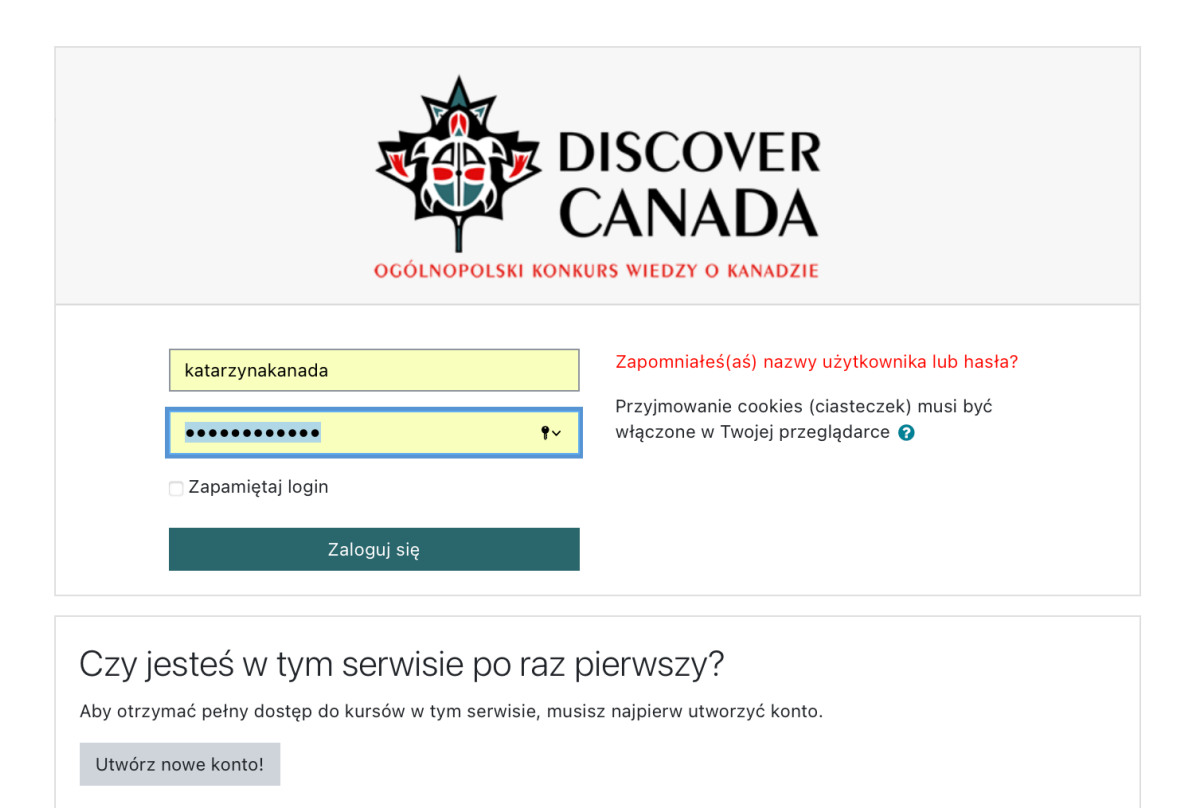

16. Po zalogowaniu na platformę, wybierz swoją szkołę.

| Discover Canada Po                                 | wrót do strony www.konkursu Polski (pl) *                                                                                                    | 🛔 🗭 Katarzyna Kanada 💷 📍                                                                                                    |
|----------------------------------------------------|----------------------------------------------------------------------------------------------------|----------------------------------------------------------------------------------------------------|
| # Strona główna       28 Kokpit       11 Kalendarz |                                                                                                    |                                                                                                    |
| 🗅 Prywatne pliki                                   |                                                                                                    |                                                                                                    |
| #Dostępne dla mnie:                                | Platforma rejestracji nauczycieli i uczniów b                                                                                                    | iorących udział w konkursie DISCOVER CANADA.                                                                                                    |
|                                                    | Ogólna instrukcja dla uczestników konkursu:                                                                                                    |                                                                                                    |
|                                                    | Nauczyciel                                                                                                    | Uczeń                                                                                                    |
|                                                    | Wiscogi w kolginości następujące czynostici:     Wiscogi NAUCZYCIELE mogąt tworzyć katal i troczyć taktej z nazneg swojej katoły w terminie 09.09.2022 - 2109.2022.     Struć z swoje kosto na pałatimiemie tłuży jidkozowarzawała zu adu pikołnam (togintyjano pału     Leżał struczytej kosto w w ubajątoracznej edryći kostow ta kosta struk da pikołnam (togintyjano pału)     Leżał struczytej kosto w w ubajątoracznej edryći kostow ta kosta struk da pikołnam (togintyjano pału)     Leżał struczytej kosto w ubajątoracznej edryći kostowi ta kosta struk da kostowarzycej (toki z swoje kostowarzy użytkownika albo hasta, to popreś system o ich przypomnanie.     Lichórz skoje nazneg statył w tidenjeste nazovycielem (funczja jedynie da nazovyciele):     tłuści ji nazneg kostowarzyczej kostowarzyczej z struk da kostowarzy statył w takteri nazovycielem (funczja jedynie da nazovyciele):     tłuści ji nazneg kostowarzy statył w tidenjeste nazovycielem (funczja jedynie da nazovyciele):     tłuści ji nazneg kostowarzyczej statył w tidenjeste nazovycielem (funczja jedynie da nazovyciele):     tłuści struczy statył w tidenjeste staty w tudenjeste z statył w taktej da taktej nazovycielem (toki z staty z staty) w taktej i staty na katej i nazwej nazwej staty na katej i nazwej statył w taktej i staty na katej i nazwej nazwej statył na katej i nazwej statył w taktej i staty statył w taktej i statył na katej i nazwej nazwej statył na katej i nazwej nazwej statył na katej i nazwej katej nazwej statył na katej i nazwej statył na katej i nazwej nazwej statył na katej nazwej statył naj katej nazwej nazwej statył naj katej nazwej statył naj katej na katej nazwej na katej nazwej statył naj katej nazwej statył naj katej na katej nazwej na katej nazwej statył naj katej na katej na katej nazwej naj katej na katej nazwej nazwej statył naj katej nazwej na katej nazwej nazwej statył naj katej na katej nazwej nazwej nazwej statył naj katej nazwej nazwej statył naj katej nazwej nazwej statył naj katej nazwej nazwej statył naj katej na katej na katej | Wykoaki UCZNOWIE mogą teorzyć kola i zapisywać bię do sakcji z naznej snejej szkały v termine 22.08.2022 - 04.10.2022.  1. Strócz swoje konto na platformie titrky jidkosoveranda u saku pitonium tybojnitymu pito.  2. Strócz swoje konto na platformie titrky jidkosoveranda u saku pitonium tybojnitymu pito.  2. Strócz swoje konto na platformie titrky jidkosoveranda u saku pitonium tybojnitymu pito.  2. Strócz swoje konto na platformie titrky jidkosoveranda u saku pitonium tybojnitymu pito.  2. Strócz swoje konto na ukapitorecznej skolj konto te suparavalja zakolj konto tek jak na konto tek jak na konto tek pitor na konto matovije nautori tek jak na konto tek pitorecijela.  3. Oda kontova 13.04222 na boltu o nazini božego pojeka jak jak kontovovi.  4. Oda kontova 13.04222 na boltu o nazini božego pojeka jak zakad kontovovi.  5. Oda kontova 13.04222 na boltu o nazini božego pojeka jak zakad kontovovi.  5. Oda kontova 13.0422 na boltu o nazini božego pojeka jak zakad kontovovi.  5. Oda kontova 13.0422 na boltu o nazini božego pojeka jak zakad kontova jak potektova potektova jak na kontova potektova jak poznavni dakonać njestnaciji Przeszylaj zazagdowa instrukcje, klikaje ponizazy link: Nastrukci A REJESTRACJI DLA UCZNOW |
|                                                    | Dostępne dla mnie:<br>• Zespół Szkół nr 1 w Żorach<br>dł. Powstał<br>dł-żało żo<br>v<br>wystakaj                                                                                                    | cov 6<br>γ<br>Yezytike                                                                                                    |

#### 17. Rozwiń boczne menu

| E Discover Canada Powrót do strony www.konkursu Polski (pl) +                  | 🌲 🏚 Katarzyna Kanada 🦳 📼              |
|--------------------------------------------------------------------------------|---------------------------------------|
| Zespół Szkół nr 1 w Żorach<br>stona główa / b. stępne dla mnie: / ZS nr 1 żory | <mark>O</mark> -<br>Wiącz tryb edycji |
|                                                                                |                                       |
| 🔁 Ogłoszenia                                                                   |                                       |
| Temat 1                                                                        |                                       |

18. Klikając w zakładkę **UCZESTNICY**, pojawi się lista osób, która zarejestrowała się do konkursu z Twojej szkoły.

| ■ Discover Canada                                                         | Powrót do strony www.konkursu Polski (pl) 👻                                          |                                |               |          |                              | 🌲 🍺 🛛 Katarzyna Kanada 风 |  |  |
|---------------------------------------------------------------------------|--------------------------------------------------------------------------------------|--------------------------------|---------------|----------|------------------------------|--------------------------|--|--|
| <ul> <li>≈ ZS nr 1 Žory</li> <li>≅ Uczestnicy</li> <li>I Oceny</li> </ul> | Zespół Szkół nr 1<br>Strona główna / Dostępne dla mnie: / 25                         | w Żorach                       |               |          |                              |                          |  |  |
| <ul> <li>Sekcja ogólna</li> <li>Temat 1</li> </ul>                        | Uczestnicy                                                                           |                                |               |          |                              | 0                        |  |  |
| 🖨 Strona główna                                                           |                                                                                      |                                |               |          |                              | Zapisz użytkowników      |  |  |
| 🖚 Kokpit                                                                  | Dopasuj Którykolwiek 🕈 Zaznacz                                                       | 8                              |               |          |                              |                          |  |  |
| 🛗 Kalendarz                                                               | + Dodaj warunek                                                                      | Wyczyść filtry Zastosuj filtry |               |          |                              |                          |  |  |
| Prywatne pliki                                                            | Znaleziono 2 uczestników                                                             |                                |               |          |                              |                          |  |  |
| 🖋 Bank zawartości                                                         | Imie Wszystkie A A B C Č D E E F G H I J K L Ł M N Ń O Ó P Q R S Ś T U V W X Y Z Ż Ż |                                |               |          |                              |                          |  |  |
| 🕿 Dostępne dla mnie:                                                      | Nazwisko Wszystkie A A B C Ć                                                         | D E E F G H I J K L Ł M        | N Ń O Ó P Q R | SŚTUVV   | v x y z ź ż                  |                          |  |  |
| 🞓 ZS nr 1 Żory                                                            | Imię / Nazwisko 🗖                                                                    | E-mail                         | Role          | Grupy    | Ostatni dostęp do kursu<br>– | Status<br>—              |  |  |
|                                                                           | 🚽 💽 Katarzyna Kanada                                                                 | katarzyna.kanada1@wp.pl        | Prowadzący 🖋  | Bez grup | 32 sek.                      | Aktywny 📵 🔅 📋            |  |  |
|                                                                           | Anna Uczennica                                                                       | annauczennica@wp.pl            | Uczeń 🔗       | Bez grup | 37 min. 30 sek.              | Aktywny 0 🜣 📋            |  |  |
|                                                                           | Z zaznaczonymi użytkownikami Wybie                                                   | Z                              | ٥             |          |                              | Zapisz użytkowników      |  |  |

19. Gdyby podczas weryfikacji okazało się, że na Twojej liście znajduje się <u>nie Twój uczeń</u>, możesz takiego uczestnika usunąć, klikając w ikonkę kosza.

| Discover Canada P  | Powrót do strony www konkursu Polski (pl) 👻 |                                |                 |           |                              | 🌲 🗩 🛛 Katarzyna Kanada 🤍 |
|--------------------|---------------------------------------------|--------------------------------|-----------------|-----------|------------------------------|--------------------------|
| 🕿 ZS nr 1 Żory     | Zecnół Szkół pr 1                           | wŻorach                        |                 |           |                              |                          |
| Uczestnicy         |                                             |                                |                 |           |                              |                          |
| Oceny              | Strona growna 7 Dostępne dla milie. 7 23    | shi i zory / Oczestnicy        |                 |           |                              |                          |
| Sekcja ogólna      | Llozostniov                                 |                                |                 |           |                              |                          |
| ⊃ Temat 1          | Oczestriicy                                 |                                |                 |           |                              | Zapiez użytkowników      |
| 🕯 Strona główna    |                                             |                                |                 |           |                              | Zapisz uzytkownikow      |
| & Kokpit           | Dopasuj Którykolwiek 🕈 Zaznacz              | 0                              |                 |           |                              |                          |
| Kalendarz          | + Dodaj warunek                             | Wyczyść filtry Zastosuj filtry |                 |           |                              |                          |
| ) Prywatne pliki   | Znaleziono 2 uczestników                    |                                |                 |           |                              |                          |
| Bank zawartości    | Imię Wszystkie A Ą B C Ć D                  |                                |                 |           |                              |                          |
| Dostępne dla mnie: | Nazwisko Wszystkie A A B C Ć                | D E E F G H I J K L Ł M        | N Ň O Ó P Q R S | Ś T U V W | X Y Z Ž Ž                    |                          |
| 🕿 ZS nr 1 Żory     | Imię / Nazwisko 📩                           | E-mail<br>—                    | Role            | Grupy     | Ostatni dostęp do kursu<br>— | Status                   |
|                    | 🕞 📿 Katarzyna Kanada                        | katarzyna.kanada1@wp.pl        | Prowadzący 🖋    | Bez grup  | 32 sek.                      | Aktywny 🚯 🔅 📋            |
|                    | 🗧 🔍 Anna Uczennica                          | annauczennica@wp.pl            | Uczeń 🖋         | Bez grup  | 37 min. 30 sek.              | Aktywny 🖯 🔅 🗊            |
|                    | Z zaznaczonymi użytkownikami Wybie          | 72                             | •               |           |                              |                          |
|                    |                                             |                                |                 |           |                              | Zapisz użytkowników      |